#### ้ต้องการวิธีการเชื่อมต่อ Wifi แบบ Infra เครื่องพิมพ์รุ่น ME900WD-ME960F-TX720WD สำหรับ Windows 7ค่ะ

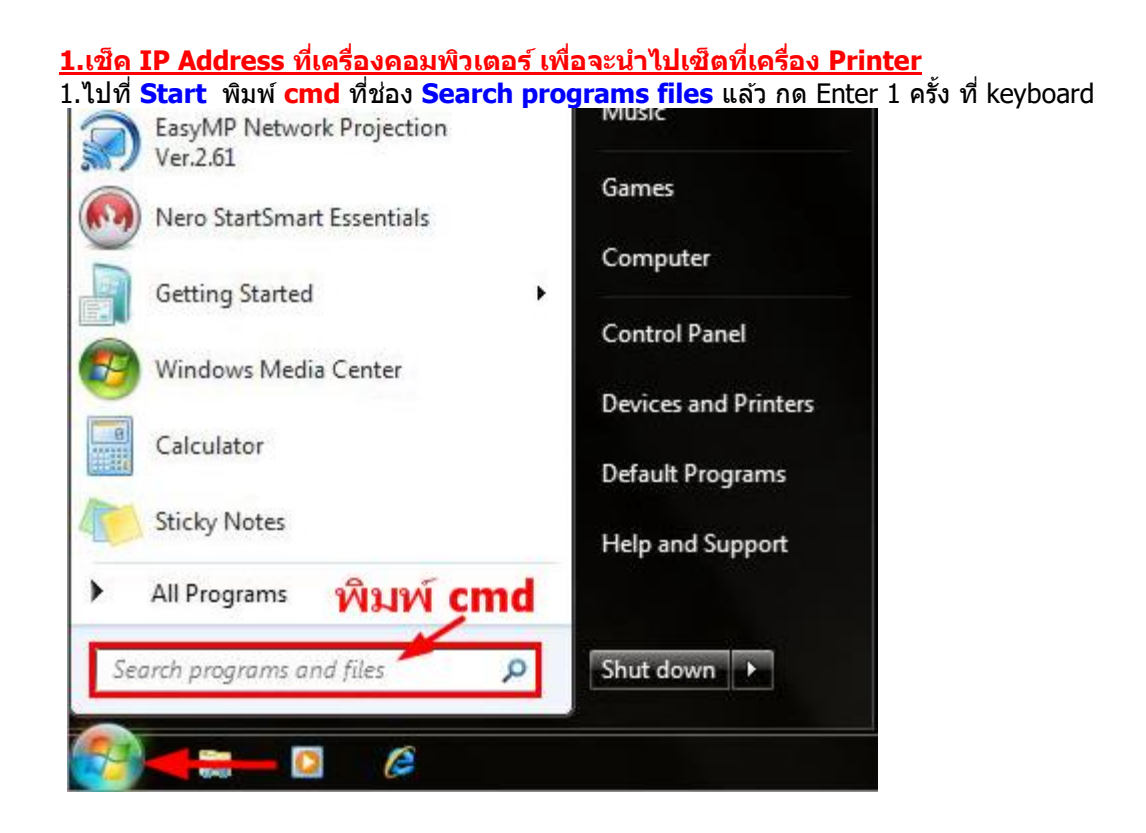

#### 3.จะปรากฎหน้าต่าง ดังรูป ให้พิมพ์ ipconfig/all แล้ว กด Enter 1 ครั้ง ที่ keyboard

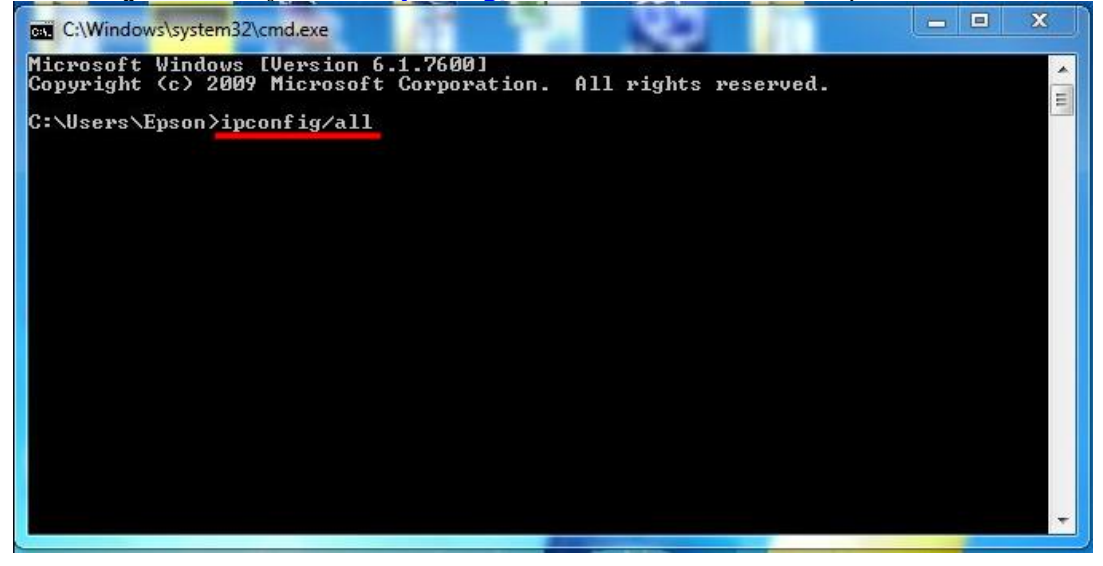

้4.จะปรากฏหน้าต่าง ดังรูป ซึ่งจะโชว์ IP Address ของคอมพิวเตอร์ หลังจากนั้นให้หา IP Address ว่างให้เครื่อง Printer เพื่อจะนำ IP Address ไปเช็ตที่เครื่อง Printer โดยให้ IP Address อยู่ในวง Network เดียวกันแต่ไม่ให้ช้ำกัน เช่น IP Address ของคอมพิวเตอร์ เป็น **192.168.1.38** ต้องเซ็ต IP ของ printer ให้เป็น **192.168.1.59** 

| C:\Windows\system32\cmd.exe                                                                                    |      |
|----------------------------------------------------------------------------------------------------|------|
| net Controller<br>Physical Address : 00-19-E3-36-96-C4<br>DHCP Enabled : No<br>Autoconfiguration Enabled : Yes | 11 × |
| Connection-specific DNS Suffix . :                                                                             |      |
| Description Atheros AR5008X Wireless Network Adapter<br>Physical Address 00-19-E3-D9-45-4C<br>DHCP Enabled Yes |      |
| Autoconfiguration Enabled : Yes<br>Link-local IPu6 Address : : fe80::a986:8ee0:fd69:1234%11(Preferred)         |      |
| Subnet Mask                                                                                                    |      |
| Lease Expires Wednesday, December 01, 2010 4:16:23 PM<br>Default Gateway                                       |      |
| DHCPv6 IAID                                                                                                    |      |
| DNS Servers : 192.168.1.1<br>NetBIOS over Tcpip : Enabled                                                      | +    |

5. ถ้าต้องการเช็คว่า IP Address ที่จะนำไป Set ที่ Printer เป็น IP ที่ว่างหรือไม่ ให้พิมพ์คำว่า ping เคาะวรรด แล้วตามด้วย IP ที่ต้องการเช็ค เช่น ping 192.168.1.33 แล้วกด Enter (เลข IP Address สามารถเปลี่ยนได้ ตามปลายทาง)

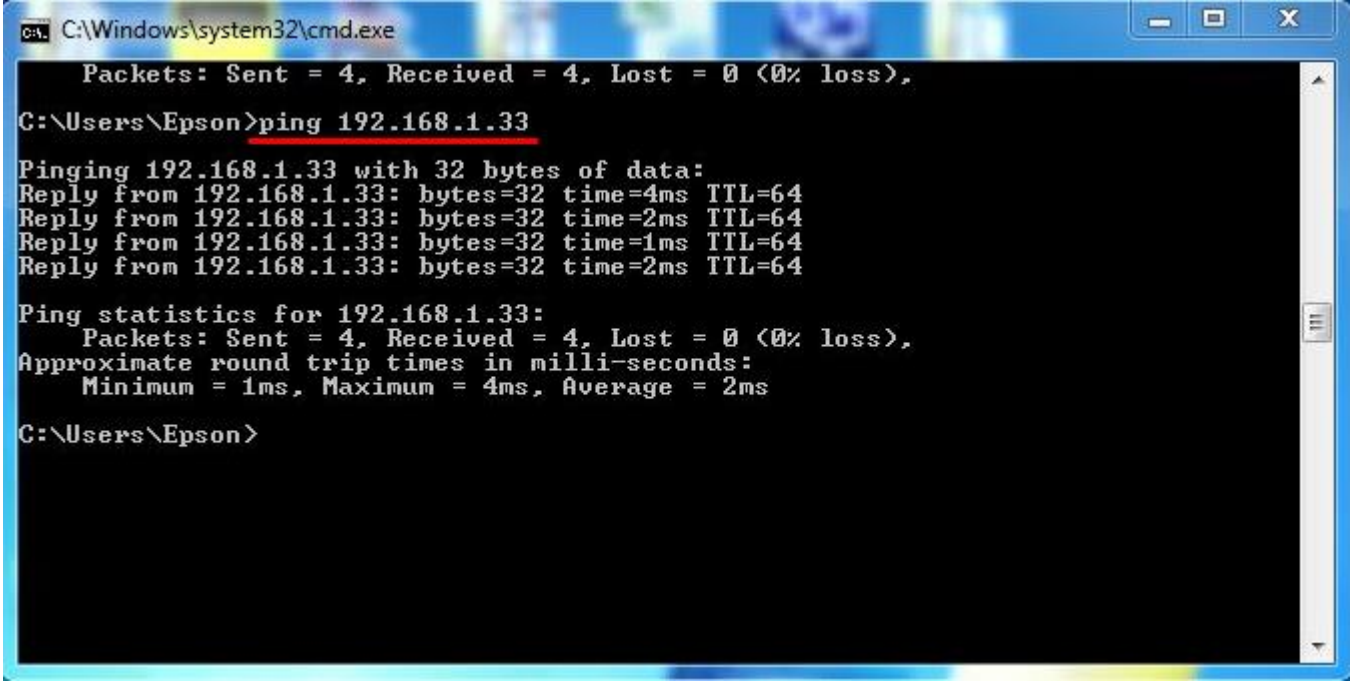

6. ถ้ามีสัญญาณจะขึ้นข้อความว่า Reply from ... (เลข IP Address ตามเครื่องปลายทาง)

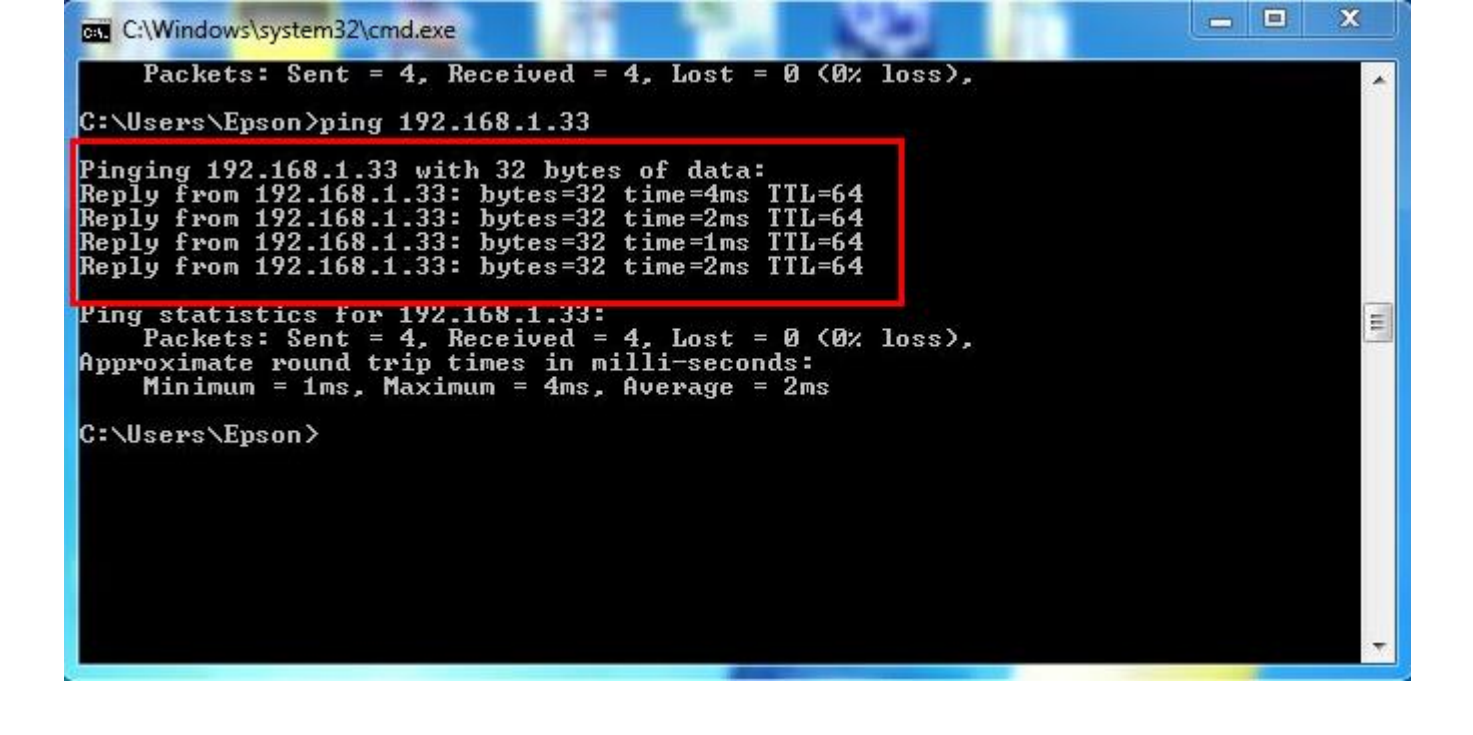

 แต่ถ้าไม่มีสัญญาณจะขึ้นมาว่า Destination host unreachable (แสดงว่า IP Address ตัวนี้เป็นค่าว่าง ให้น้ำ IP ตัวนี้ไป Set ที่ Printer)

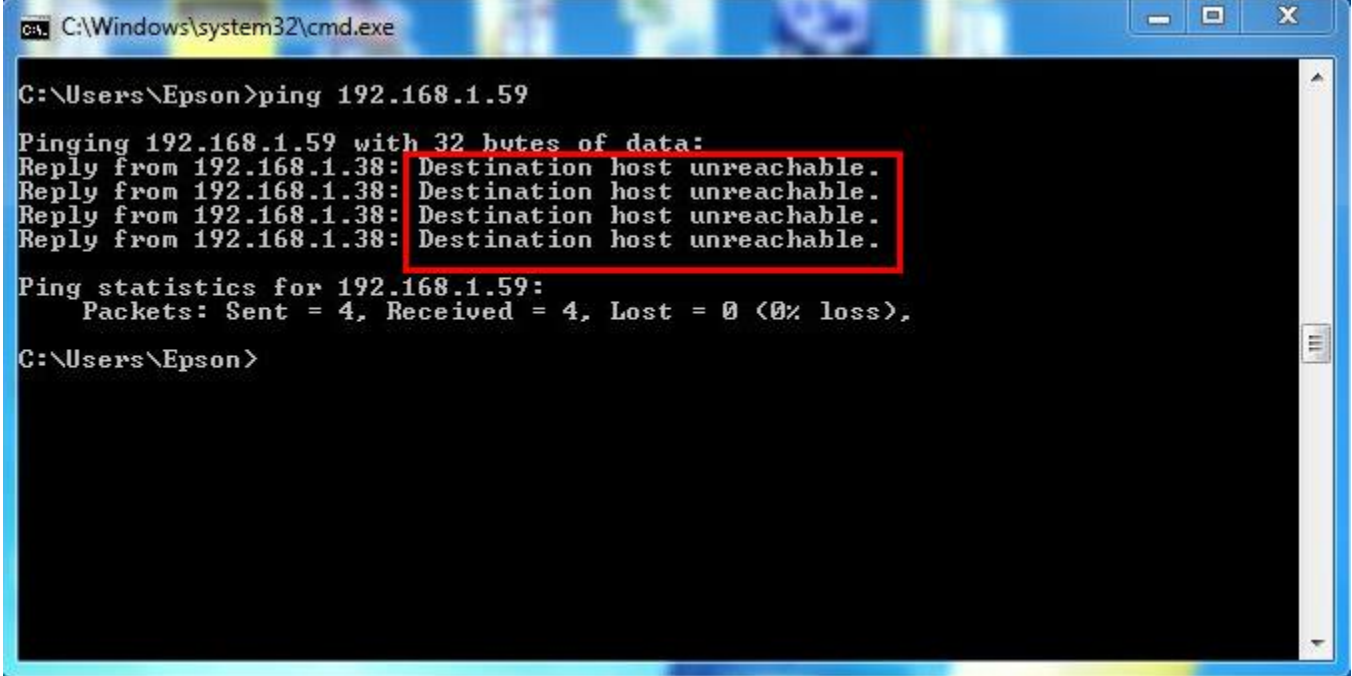

### 2.วิธีการ Set ค่าที่เครื่อง Printer

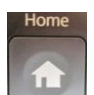

📕 แล้วกด ลูกศร ขึ้น /ลง/ ซ้าย/ ขวา เพื่อเลือก Setup จากนั้น

1.-ถ้าเป็นเครื่องพิมพ์รุ่น ME900WD และ TX720WD ให้กด 🧮 กด OK

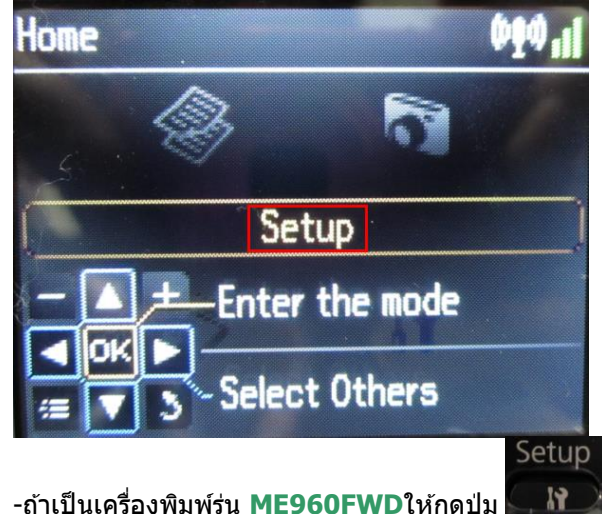

้ -ถ้าเป็นเครื่องพิมพ์รุ่น ME960FWDให้กดปุ่ม **โรงการ** \*\*<u>ถ้าเครื่องพิมพ์ที่มีเคย set ไว้แล้วให้ทำตามขั้นตอนดังต่อไปนี้ แต่ถ้ายังไม่เคย set ให้ไปที่ข้อ 2</u>

## 1.1 เลือก **Restore Default Setting** แล้วกด **OK**

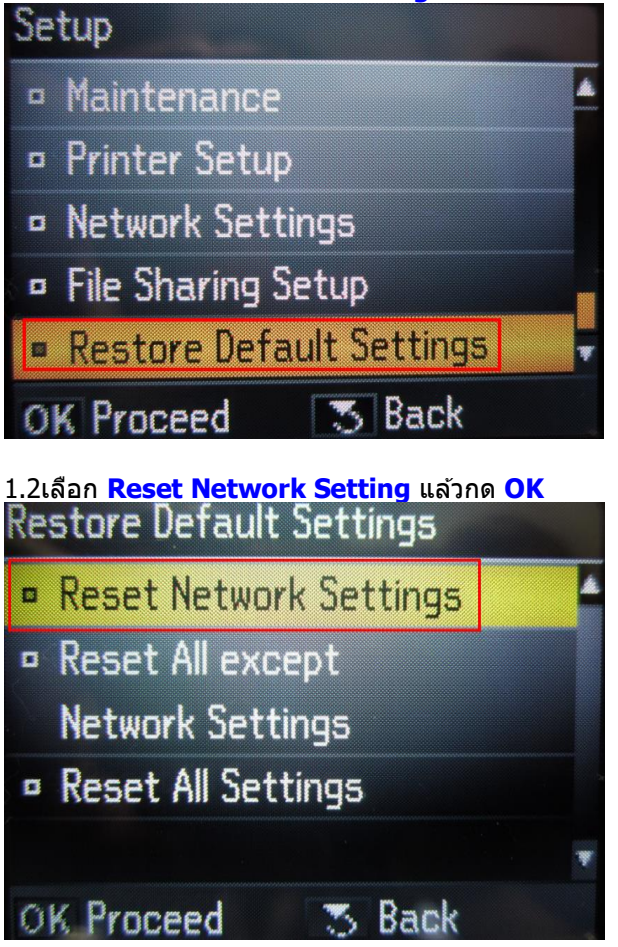

1.3 เลือก **Yes** แล้ว กด **OK** 

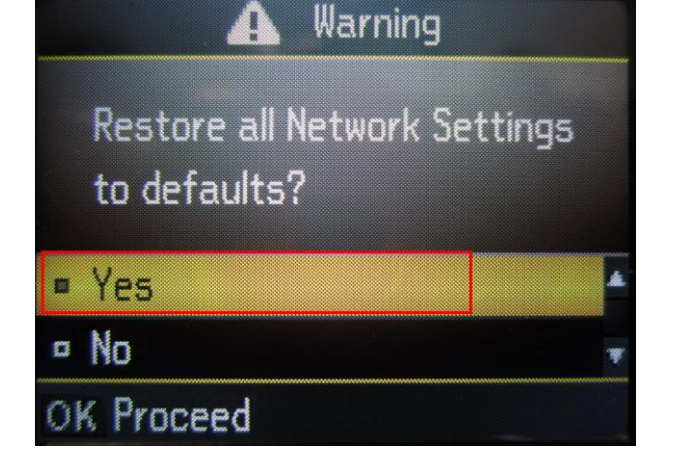

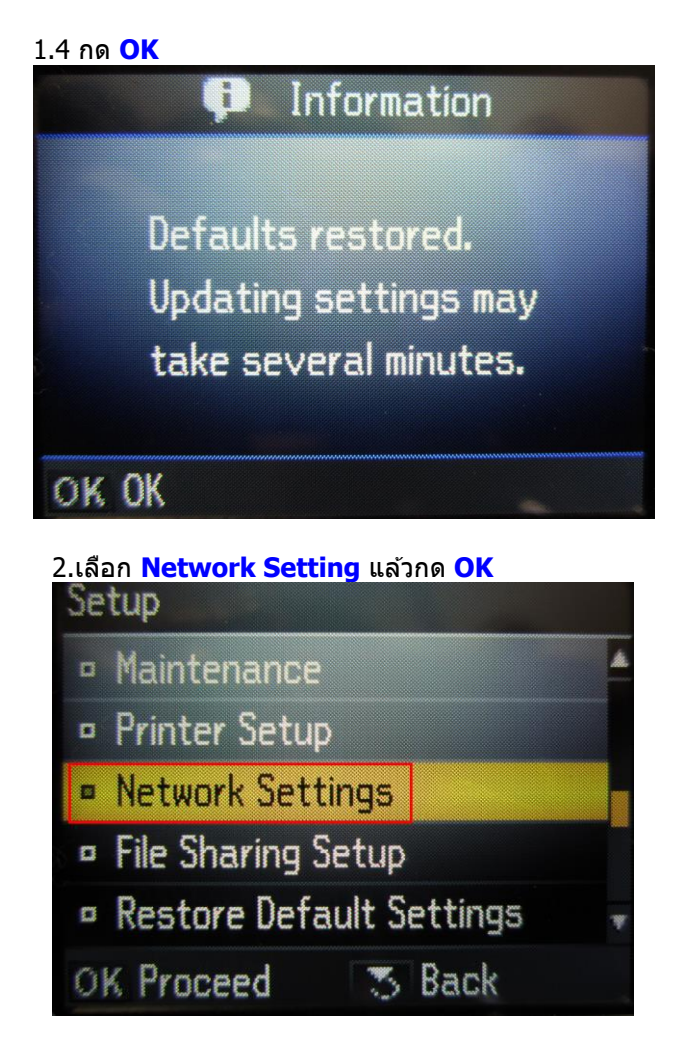

2.1 เลือก General Network Setup แล้ว กด OK

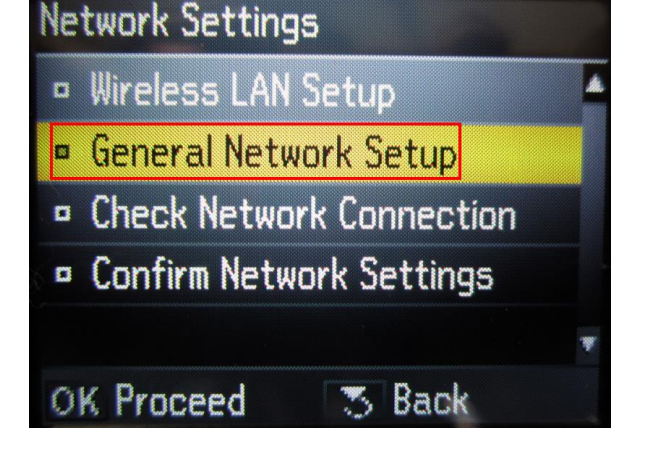

2.2
 1.ตั้งชื่อเครื่องพิมพ์ หรือ หรืออาจใช้ Default ที่มากับเครื่องก็ได้
 2.เลือกลูกศร ซ้าย /ขวา เพื่อเลือก Done จากนั้น กดปุ่ม OK

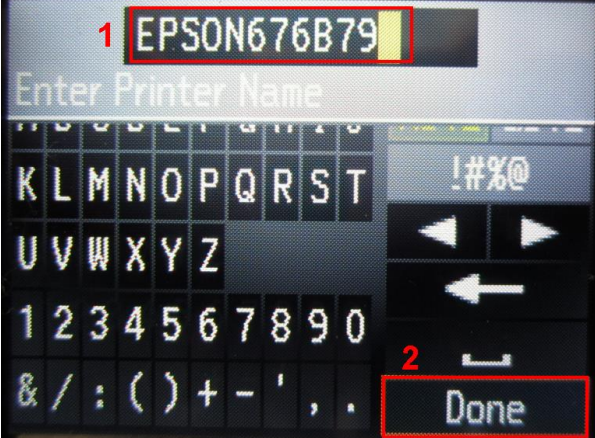

# <u>2.3 เลือก Manual</u> แล้วกดปุ่ม OK

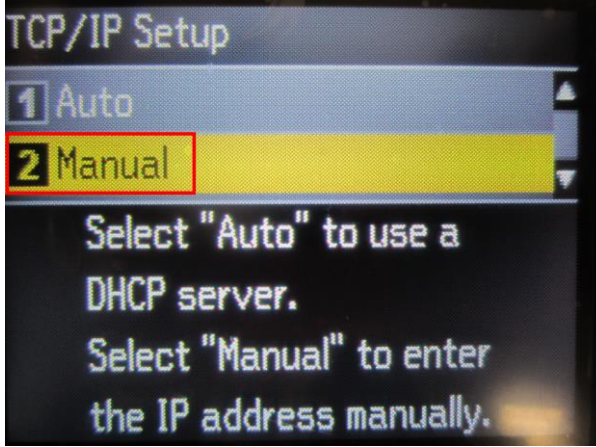

### 2.4 จะปรากฎหน้าต่างให้ใส่ IP Address

#### ให้ใส่ IP Address ที่อยู่ในวง Network เดียวกันกับ IP ของเครื่องคอมพิวเตอร์ (หมายเหตุ : ให้ใส่ IP Address ที่ทำการ ping จากหัวข้อด้านบน ที่เป็น IP ว่าง ที่ไม่มีเครื่องอื่นใช้งาน )

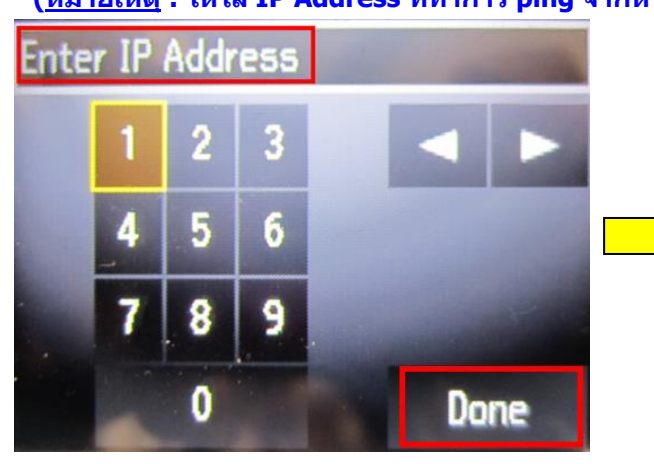

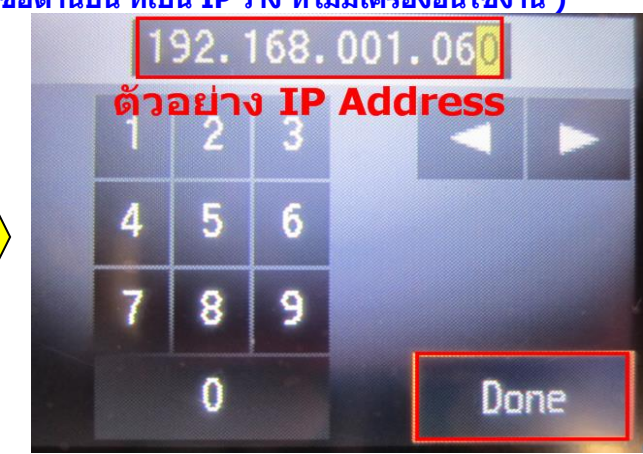

### 2.5ใส่ค่า Subnet Mask ลงไปแล้วกดปุ่มลูกศรซ้าย/ขวา เพื่อเลือก Done แล้วกดปุ่ม OK

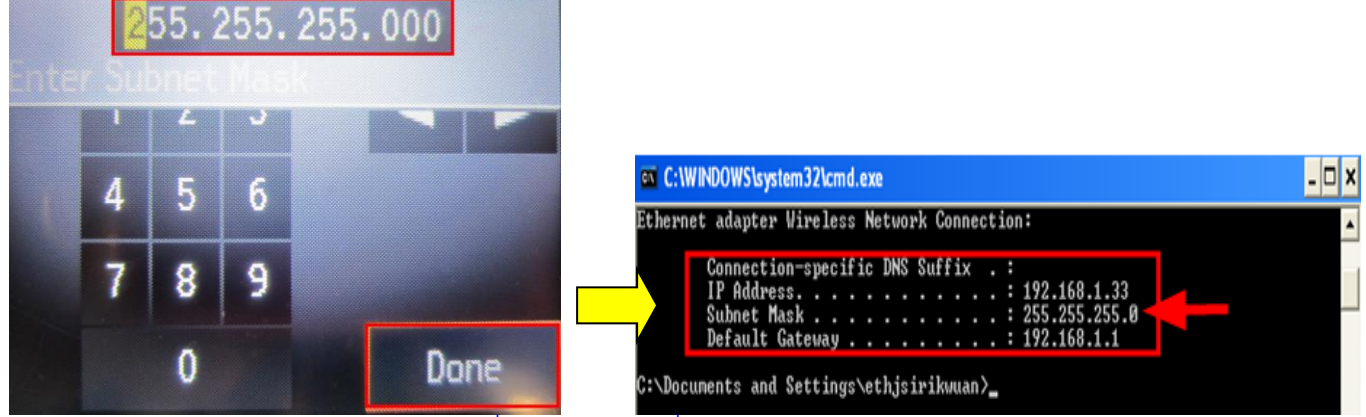

(ดูข้อมูลจากการพิมพ์ **ipconfig/all** ของเครื่องคอ<sup>ิ</sup>มพิวเต<sup>ื</sup>อร์ที่จะ ใช้งาน ต้องSet ให้อยู่ในวง Network เดียวกัน)

## 2.6ใส่ค่า Default Gate way ลงไป แล้วกดปุ่มลูกศรซ้าย/ขวา เพื่อเลือก Done แล้วกดปุ่ม OK

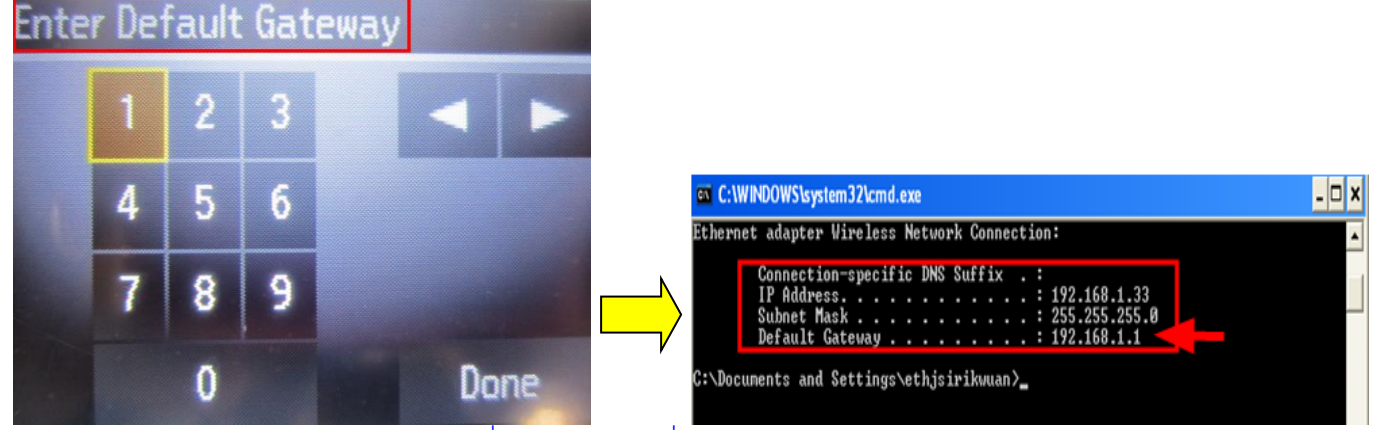

(ดูข้อมูลจากการพิมพ์ **ipconfig/all** ของเครื่องคอมพิวเตอร์ที่จะใช้งาน ต้อง Set ให้อยู่ในวง Network เดียวกัน)

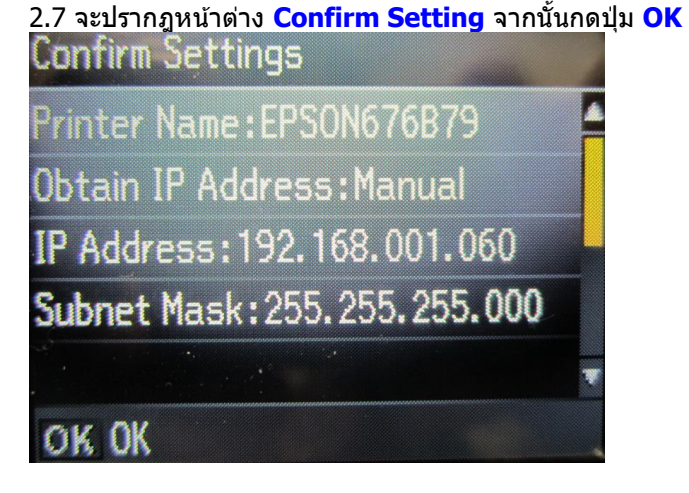

<u>2.8 จะปรากฎหน้าต่าง ดังรูป</u>

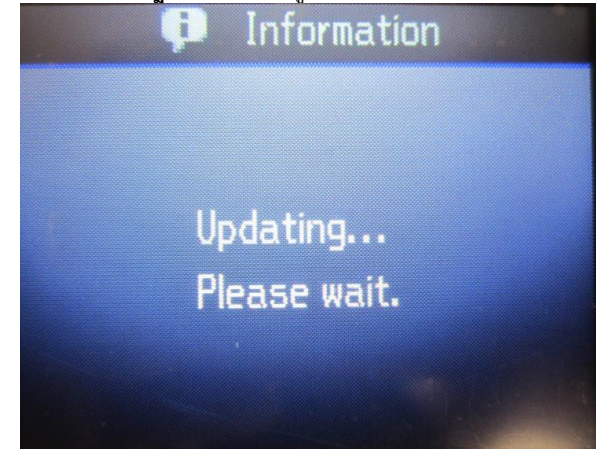

# 3.เลือก <u>Wireless LAN Setup</u> แล้วกดปุ่ม <mark>OK</mark>

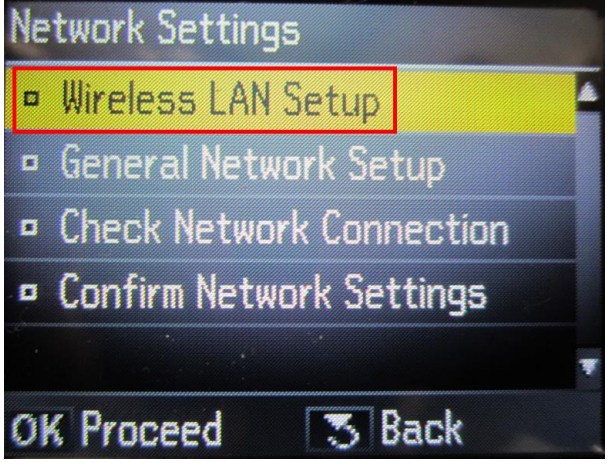

3.1เลือก Setup Wizard แล้วกดปุ่ม OK

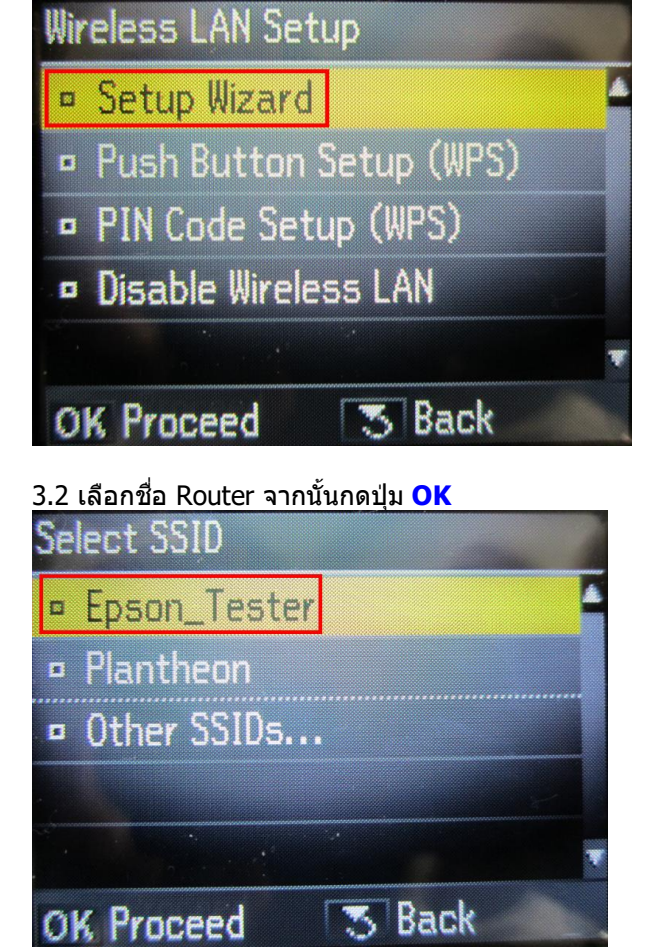

3.3 ใส่ Password แล้วเลือก **Done** จากนั้นกดปุ่ม OK

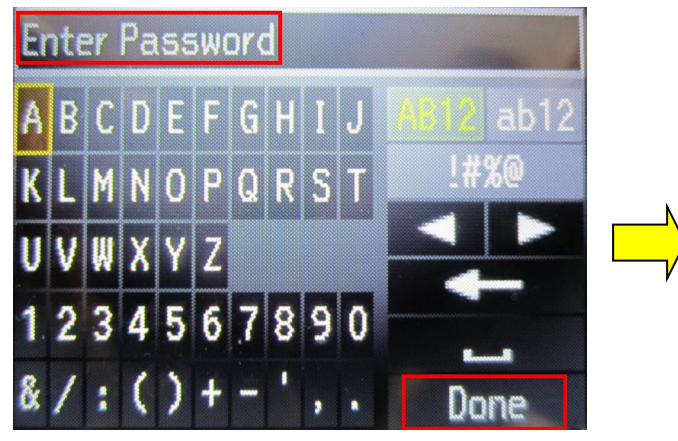

3.4 จะปรากฎหน้าต่าง Confirm Setting จากนั้นกดปุ่ม OK

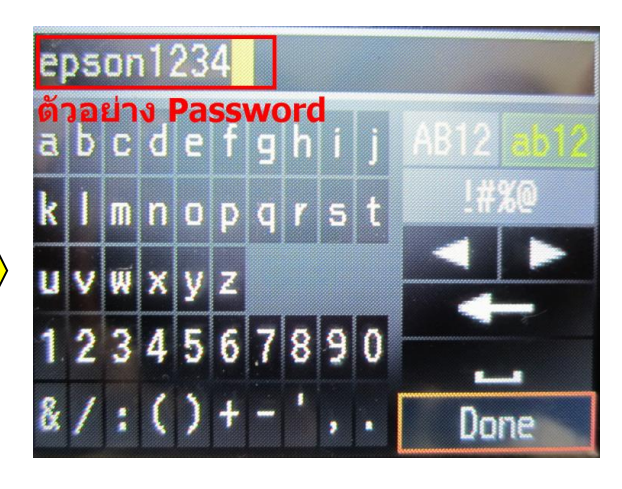

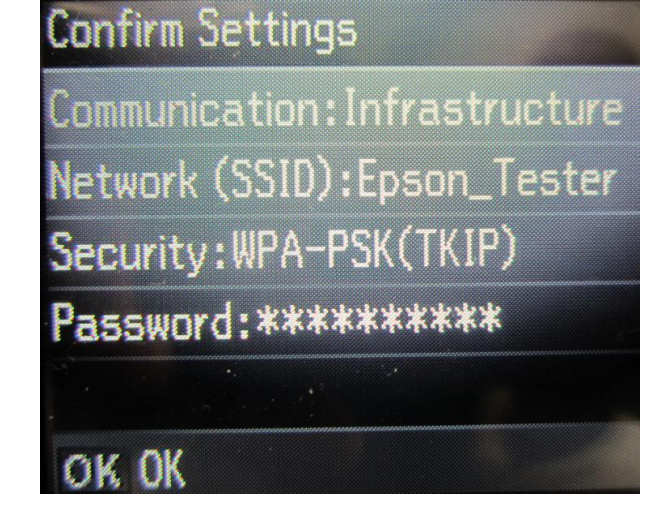

3.5 จะปรากฎหน้าต่าง ดังรูป Information Setting up the wireless LAN...

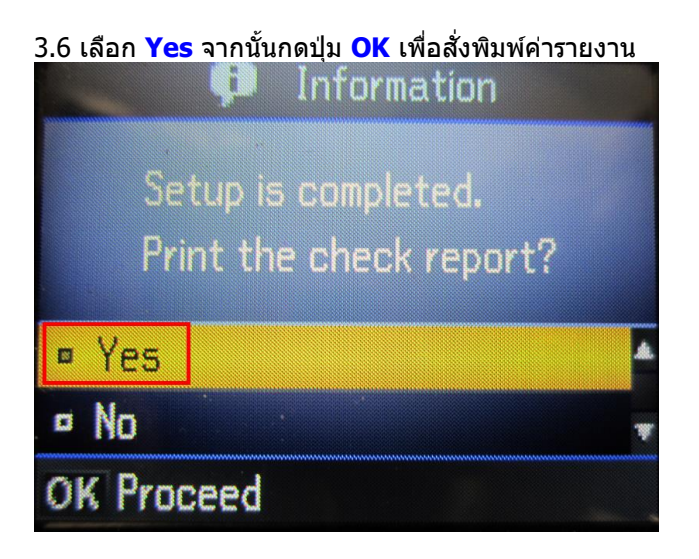

3.7 จะปรากฎหน้าต่างกำลังพิมพ์

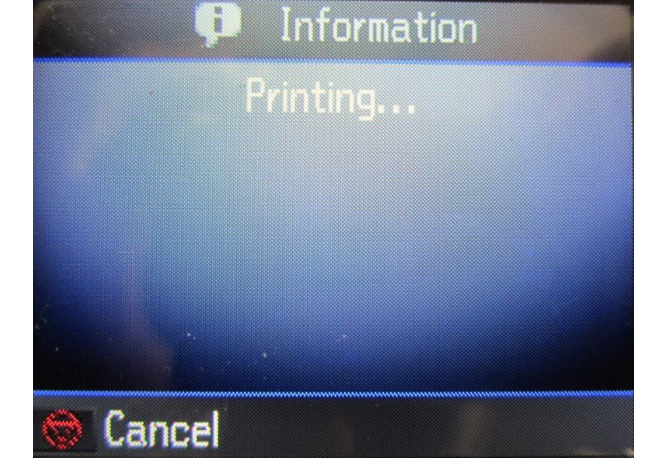

# <u>3.วิธีการติดตั้ง ไดร์เวอร์</u>

1.ใส่แผ่นไดร์เวอร์ หากปรากฏหน้าต่าง ดังรูปคลิก X เพื่อปิดหน้าต่างนี้

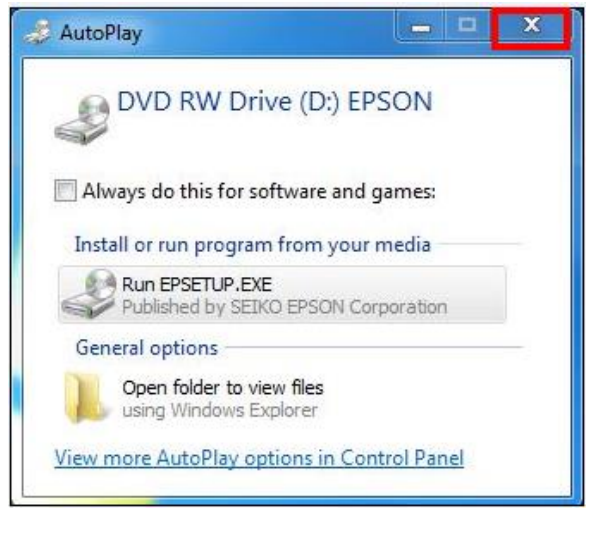

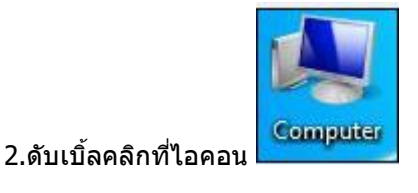

3.คลิกขวาที่ 🔮 DVD RW Drive (D:) EPSON เลือก Open

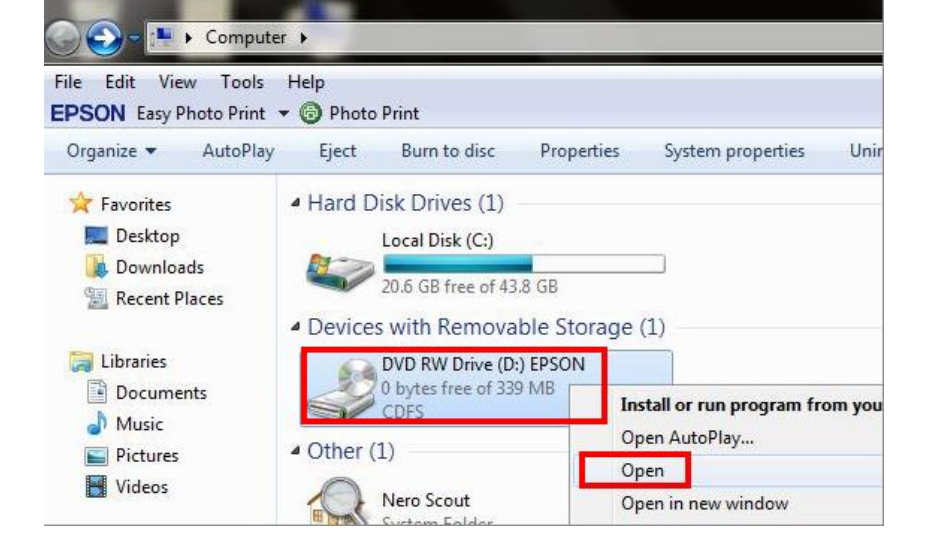

#### 4.ดับเบิ้ลคลิกที่ 🎐 Printer

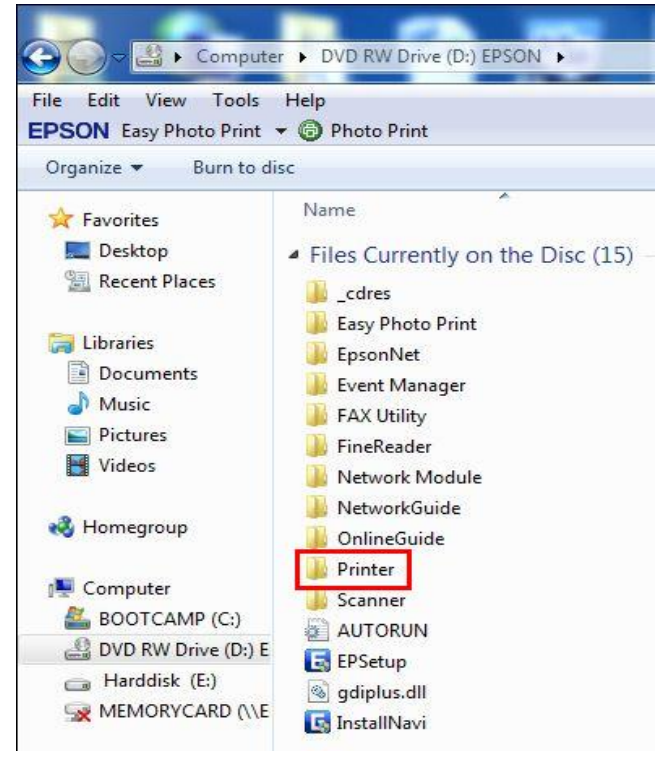

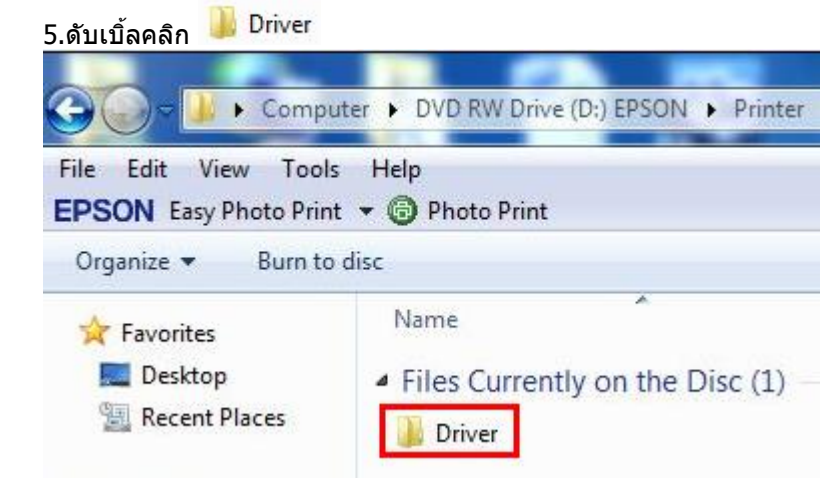

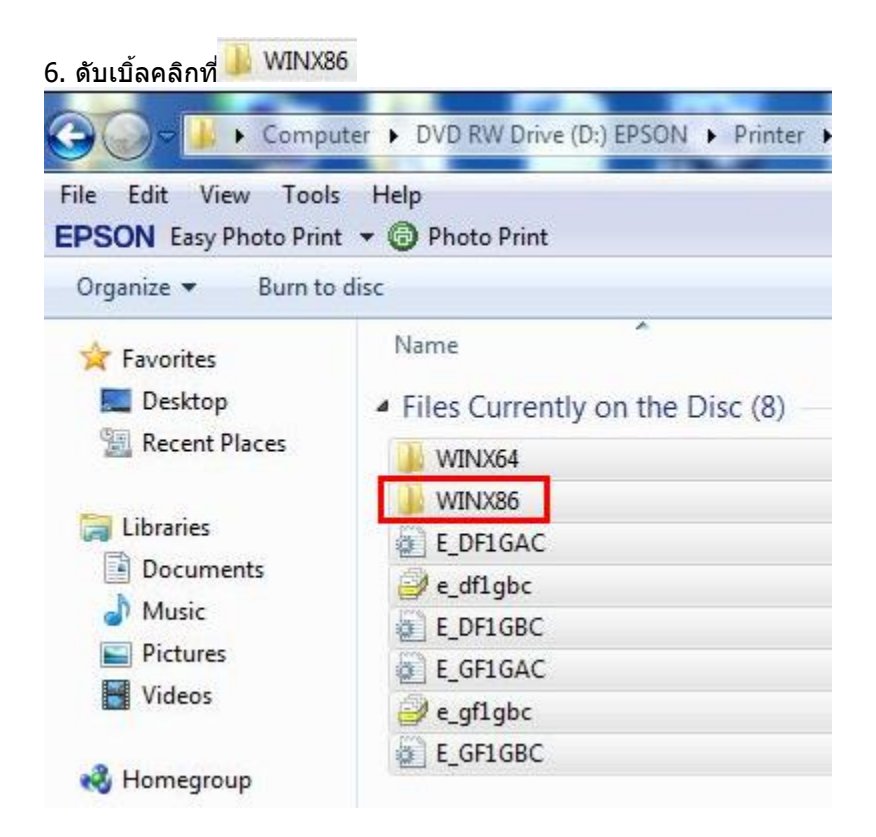

# 7.ดับเบิ้ลคลิก 🎩 SETUP

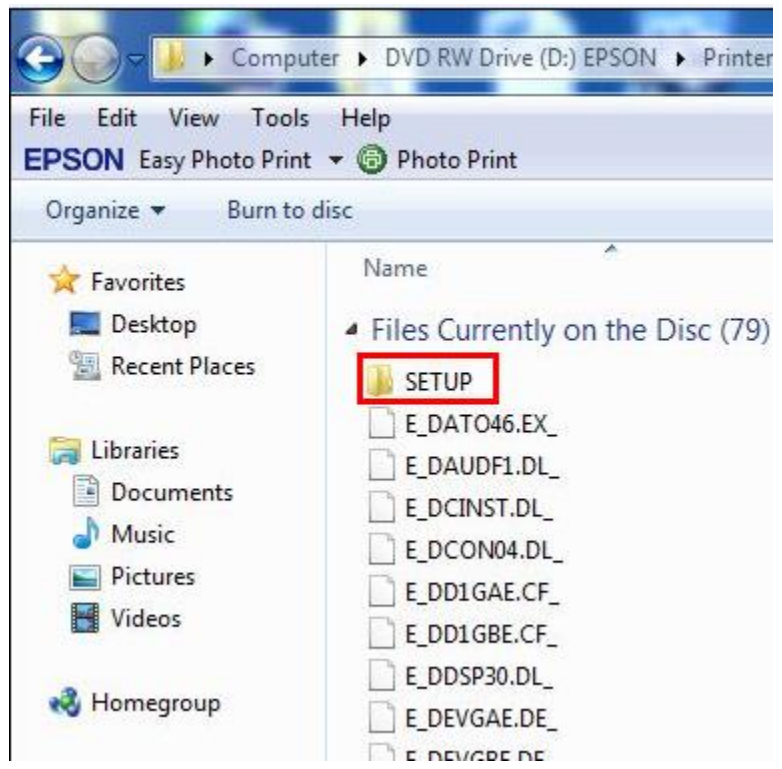

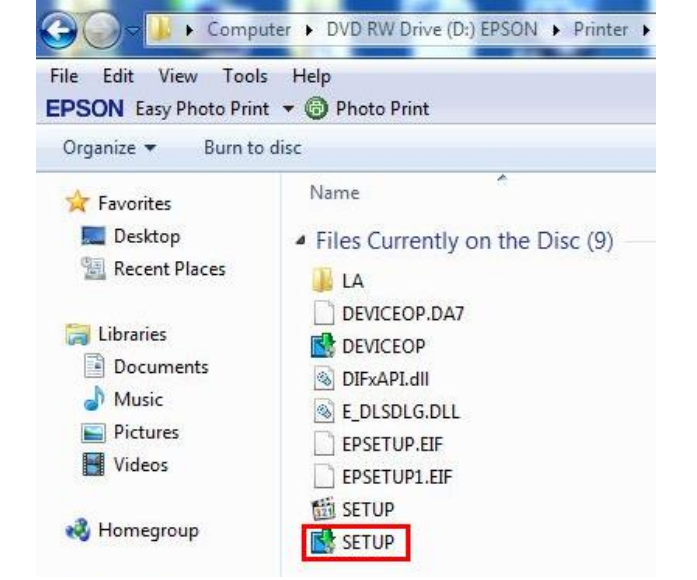

## 9.จะปรากฏหน้าต่างให้เลือกชื่อเครื่องพิมพ์ จากนั้นให้คลิก OK

| EPSO | N ME 900WD Series | EPSON      | ME 960FWD Seri | es |
|------|-------------------|------------|----------------|----|
|      | -                 |            |                |    |
|      |                   |            |                |    |
|      | Vers              | ion7.5.6EN |                |    |
|      |                   |            |                |    |

#### 10.จะปรากฎหน้าต่าง EPSON Printer Utilyty Setup 1.เลือกภาษา 2.คลิก **OK**

| Select a language |      |   |
|-------------------|------|---|
| Language          |      |   |
| English (English) |      | • |
|                   | <br> |   |

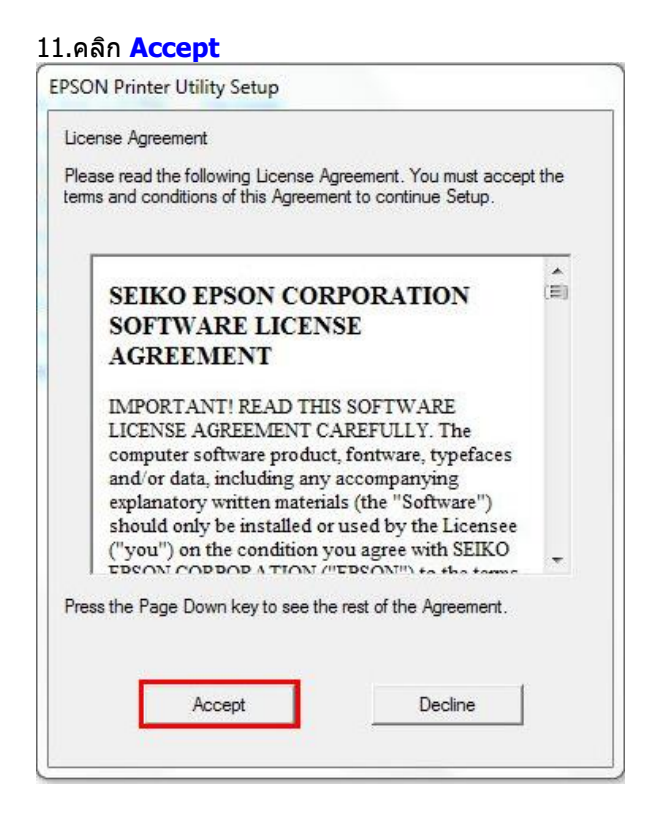

#### 12.เลือก <mark>Manual</mark>

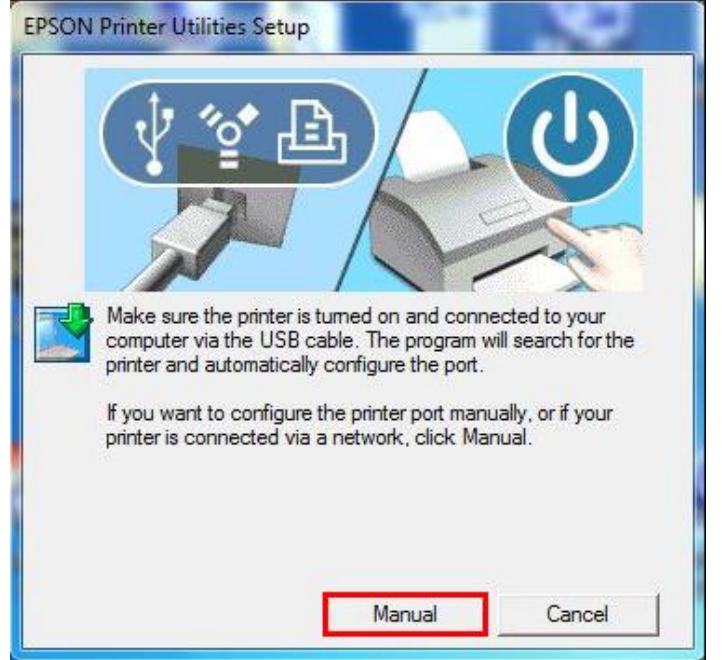

13.เลือกพอร์ตที่เชื่อมต่อ ให้เลือกพอร์ตไหนก่อนก็ได้ จากนั้นคลิกที่ OK

| ect the printer port from the                                                               | he Available Ports list and click UK.                                                                                                    |
|---------------------------------------------------------------------------------------------|----------------------------------------------------------------------------------------------------|
| Select a printer port man                                                                   | ually                                                                                                    |
| Search for a printer conn                                                                   | nected on the network                                                                                                    |
| C                                                                                           |                                                                                                    |
| LUCDOD1 Adduct address                                                                      | -+ ( LICD)                                                                                                    |
| USBOUT (Vintual printer po                                                                  | or for USB)                                                                                                    |
| Available Ports:                                                                            |                                                                                                    |
|                                                                                             |                                                                                                    |
| Port                                                                                        | Explanation                                                                                                    |
| Port<br>LPT1:                                                                               | Explanation                                                                                                    |
| Port<br>LPT1:<br>LPT2:                                                                      | Explanation / Printer Port / Printer Port                                                                                                    |
| Port<br>LPT1:<br>LPT2:<br>LPT3:                                                             | Explanation // Printer Port // Printer Port // |
| Port<br>LPT1:<br>LPT2:<br>LPT3:<br>USB001                                                   | Explanation  Printer Port Printer Port Printer Port Virtual printer port for USB                                                                                                    |
| Port<br>LPT1:<br>LPT2:<br>LPT3:<br>USB001<br>USB002                                         | Explanation Arrived Arrived Ar |
| Port<br>LPT1:<br>LPT2:<br>LPT3:<br>USB001<br>USB002<br>USB003                               | Explanation Arrived Arrived Ar |
| Port<br>LPT1:<br>LPT2:<br>LPT3:<br>USB001<br>USB002<br>USB002<br>USB003<br>USB004           | Explanation Arrived Arrived Ar |
| Port<br>LPT1:<br>LPT2:<br>LPT3:<br>USB001<br>USB002<br>USB002<br>USB003<br>USB004<br>USB005 | Explanation Arrived Arrived Ar |
| Port<br>LPT1:<br>LPT2:<br>LPT3:<br>USB001<br>USB002<br>USB002<br>USB003<br>USB004<br>USB005 | Explanation  Printer Port Printer Port Printer Port Virtual printer port for USB Virtual printer port for USB Virtual printer port f |

# 14. คลิก OK EPSON Printer Utility Setup Printer driver installation and port configuration were completed successfully. OK

# <u>4. Connect Wireless ที่เครื่องคอมพิวเตอร์ กับ Router หรือ Access Point</u>

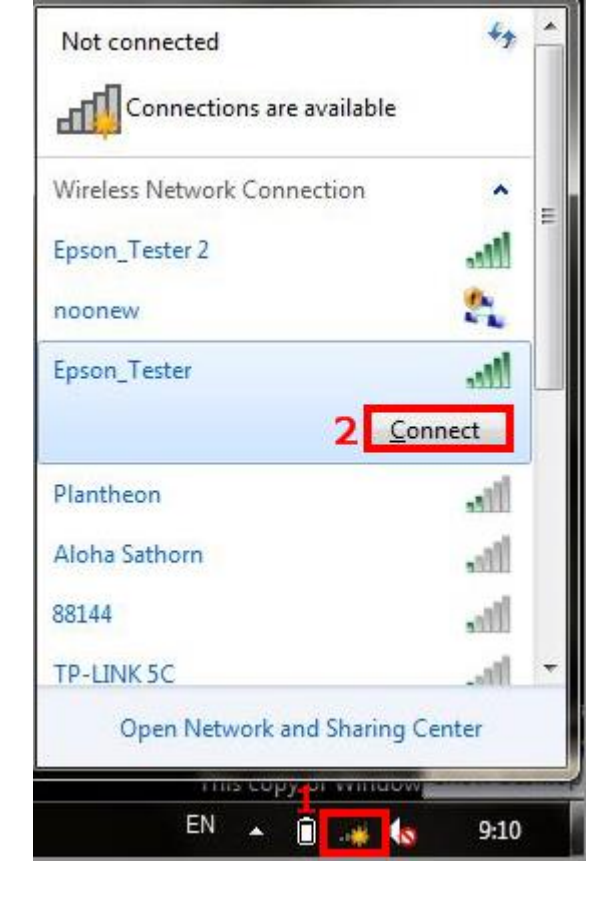

# <u>5. Add Port ที่ไดร์เวอร์เครื่องพิมพ์</u>

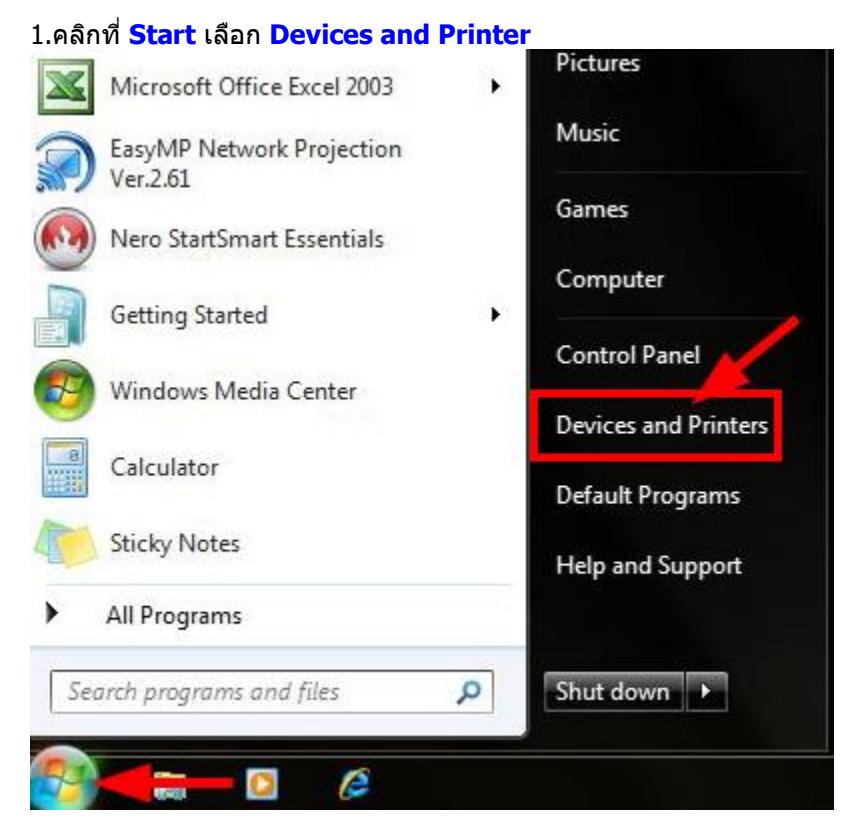

2.คลิกขวาที่ชื่อเครื่องพิมพ์ จากนั้นเลือก Printer propreties

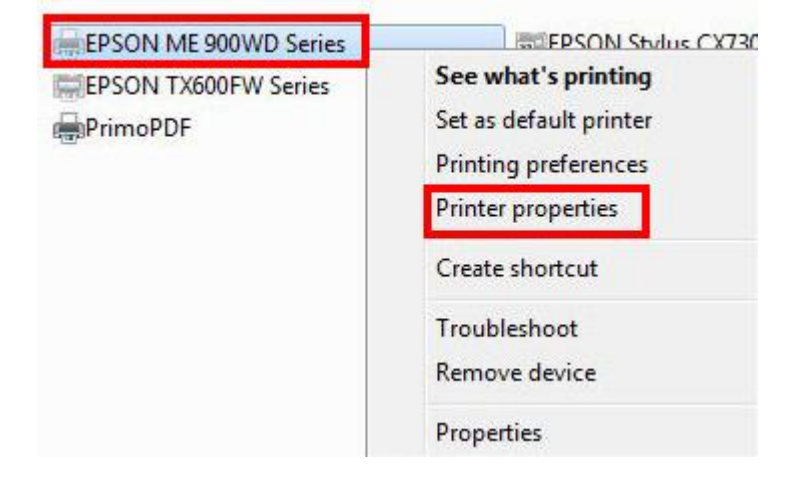

## 3.จะปรากฎหน้าต่างดังรูป 1.เลือกแทบ Port

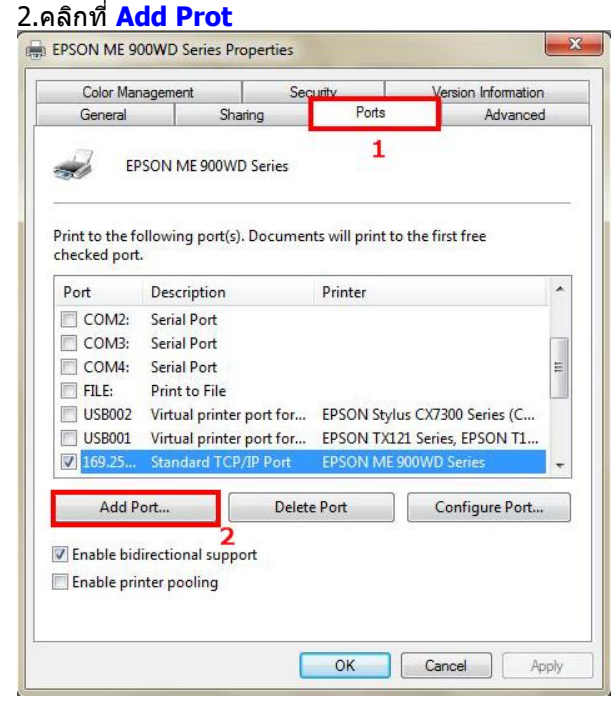

3.จะปรากฎหน้าต่าง ดังรูป 1.คลิก Standard TCP/IP Port 2.คลิก New Port

|                                                                                                    | Coorwite                                                                                                    | Vomion Information                                                                |
|----------------------------------------------------------------------------------------------------|----------------------------------------------------------------------------------------------------|-----------------------------------------------------------------------------------|
| rinter Ports                                                                                                    | And Address of the Owner, where the owner, where the owner, where the owner, where the owner, where the owner, |                                                                                   |
| Available port types:                                                                                                    |                                                                                                    |                                                                                   |
| EPSON Port Handler Mo                                                                                                    | nitor                                                                                                    |                                                                                   |
| Local Port                                                                                                    | ·                                                                                                    |                                                                                   |
| PrimoMon                                                                                                    | laging Writer Monitor                                                                                          |                                                                                   |
| Standard TCP/IP Port                                                                                                    |                                                                                                    |                                                                                   |
| 1                                                                                                    |                                                                                                    |                                                                                   |
|                                                                                                    |                                                                                                    |                                                                                   |
|                                                                                                    |                                                                                                    |                                                                                   |
| New Port Type                                                                                                    | 2 New Po                                                                                                    | rt Cancel                                                                         |
|                                                                                                    |                                                                                                    |                                                                                   |
|                                                                                                    |                                                                                                    |                                                                                   |
| FILE: PRINT TO FILE                                                                                                    |                                                                                                    | lus CV7200 Series (C                                                              |
| USB002 Virtual printe                                                                                                    | r port for EPSON Sty                                                                                           | /lus CX7300 Series (C                                                             |
| FILE:     Print to File       USB002     Virtual printe       USB001     Virtual printe       160.25     Standard TCC                                                                                                    | r port for EPSON Sty<br>r port for EPSON TX                                                                    | rlus CX7300 Series (C<br>121 Series, EPSON T1<br>000WD Series                     |
| FILE:     Print to File       USB002     Virtual printe       USB001     Virtual printe       IOSB001     Virtual printe       169.25     Standard TCF                                                                                                    | r port for EPSON Sty<br>r port for EPSON TX<br>P/IP Port EPSON Mi                                              | rlus CX7300 Series (C<br>121 Series, EPSON T1<br>5900WD Series                    |
| FILE:     Print to File       USB002     Virtual printe       USB001     Virtual printe       169.25     Standard TCF       Add Port                                                                                                    | r port for EPSON Sty<br>r port for EPSON TX<br>P/IP Port EPSON M<br>Delete Port                                | /lus CX7300 Series (C<br>121 Series, EPSON T1<br>5900WD Series<br>Configure Port  |
| FILE:     Print to File       USB002     Virtual printe       USB001     Virtual printe       169.25     Standard TCF       Add Port                                                                                                    | er port for EPSON Sty<br>er port for EPSON TX<br>P/IP Port EPSON MI<br>Delete Port                             | /lus CX7300 Series (C<br>121 Series, EPSON T1<br>5900WD Series<br>Configure Port  |
| FILE:     Print to File       USB002     Virtual printe       USB001     Virtual printe       169.25     Standard TCF       Add Port                                                                                                    | er port for EPSON Sty<br>er port for EPSON TX<br>P/IP Port EPSON MI<br>Delete Port                             | /lus CX7300 Series (C<br>121 Series, EPSON T1<br>5 900WD Series<br>Configure Port |
| FILE:       PINT TO FILE         USB002       Virtual printe         USB001       Virtual printe         169.25       Standard TCF         Add Port       Enable bidirectional supp         Enable bidirectional supp                                     | er port for EPSON Sty<br>r port for EPSON TX<br>P/IP Port EPSON MI<br>Delete Port                              | /lus CX7300 Series (C<br>121 Series, EPSON T1<br>5900WD Series<br>Configure Port  |
| FILE:       PIINT to File         US8002       Virtual printe         US8001       Virtual printe         US8001       Virtual printe         I 169.25       Standard TCF         Add Port       Enable bidirectional supp         Enable printer pooling | r port for EPSON Sty<br>r port for EPSON TX<br>P/IP Port EPSON MI<br>Delete Port                               | /lus CX7300 Series (C<br>121 Series, EPSON T1<br>5900WD Series<br>Configure Port  |
| FILE:       PINE to File         USB002       Virtual printe         USB001       Virtual printe         USB001       Virtual printe         169.25       Standard TCf         Add Port       Enable bidirectional supp         Enable printer pooling    | r port for EPSON Sty<br>r port for EPSON TX<br>P/IP Port EPSON MI<br>Delete Port                               | /lus CX7300 Series (C<br>121 Series, EPSON T1<br>900WD Series<br>Configure Port   |

#### 4.คลิก <mark>Next</mark>

| Add Standard TCP/IP Printer Port | Wizard                                                                                                    |
|----------------------------------|----------------------------------------------------------------------------------------------------|
|                                  | Welcome to the Add Standard<br>TCP/IP Printer Port Wizard                                                     |
|                                  | This wizard helps you add a port for a network printer.                                                       |
|                                  | Before continuing be sure that:<br>1. The device is turned on.<br>2. The network is connected and configured. |
|                                  | To continue, click Next.                                                                                      |
|                                  | < Back Next > Cancel                                                                                          |

# 5.ใส่ IP Address ที่ได้มีการเซ็ตไว้ที่เครื่องพิมพ์

| Add Standard TCP/IP Printer Port Wizard                                       | Add Standard TCP/IP Printer Port Wizard                                       |
|-------------------------------------------------------------------------------|-------------------------------------------------------------------------------|
| Add port<br>For which device do you want to add a pot?                        | Add port<br>For which device do you want to add a port?                       |
| Enter the Printer Name or IP address, and a port name for the desired device. | Enter the Printer Name or IP address, and a port name for the desired device. |
| Printer Name or IP Address:                                                   | Printer Name or IP Address: 192.168.1.63                                      |
| Port Name:                                                                    | Port Name: 192108.1.03                                                        |
| < Back Next > Cancel                                                          | < Back Next > Cancel                                                          |

#### 6.คลิก <mark>Finish</mark>

| Completing<br>Printer Port | the Add Standard TCP/IP<br>Wizard        |
|----------------------------|------------------------------------------|
| You have selected a        | port with the following characteristics. |
| SNMP:                      | Yes                                      |
| Protocol:                  | LPR, PASSTHRU                            |
| Device:                    | 192.168.1 <mark>.</mark> 63              |
| Port Name:                 | 192.168.1.63                             |
| Adapter Type:              | Epson ME OFFICE 900WD                    |
| To complete this wi:       | zard, click Finish.                      |

## <u>7</u>. คลิก <mark>Close</mark>

| Color Management                                                     | Coouribu                                                           | Vanian laformation                                              |
|----------------------------------------------------------------------|--------------------------------------------------------------------|-----------------------------------------------------------------|
| nter Ports                                                           | and the second second                                              | ×                                                               |
| Available port types:                                                |                                                                    |                                                                 |
| EPSON Port Handler Mo<br>Local Port<br>Microsoft Document Im         | onitor<br>naging Writer Monitor                                    |                                                                 |
| PrimoMon<br>Standard TCP/IP Port                                     |                                                                    |                                                                 |
| USB002 Virtual printe<br>USB001 Virtual printe<br>169.25 Standard TC | er port for EPSON Sty<br>er port for EPSON TX<br>P/IP Port EPSON M | ylus CX7300 Series (C<br>121 Series, EPSON T1<br>E 900WD Series |
| Add Port                                                             | Delete Port                                                        | Configure Port                                                  |
|                                                                      |                                                                    |                                                                 |

| 8.คลิก | App | ly |
|--------|-----|----|
|--------|-----|----|

| Color Man            | agement                          | Sec               | urity            | Version Information |      |
|----------------------|----------------------------------|-------------------|------------------|---------------------|------|
| General              | Shar                             | ing               | Ports            | Advanced            | ļ.   |
| EP                   | SON ME 900WD                     | Series<br>Documen | ts will print to | the first free      |      |
| necked port.<br>Port | Description                      |                   | Printer          |                     | *    |
| FILE:                | Print to File<br>Virtual printer | port for          | EPSON Stylus     | ; CX7300 Series (C  |      |
| USB001               | Virtual printer                  | port for          | EPSON TX121      | Series, EPSON T1    |      |
| <u>169.25</u>        | Standard TCP/                    | IP Port           | EPSON ME 90      | 00WD Series         | E    |
| 169.25               | Standard TCP/                    | IP Port           | EPSON TX700      | W Series            |      |
| 169.25               | Standard TCP/                    | IP Port           | EPSON TX600      | FW Series           |      |
| 192.16               | Standard TCP/                    | IP Port           |                  |                     | ंत्र |
| Add Po               | ort                              | Delete            | Port             | Configure Port      |      |
| Enable bid           | irectional suppo                 | ort               |                  |                     |      |
| Enable prir          | nter pooling                     |                   |                  |                     |      |
|                      |                                  |                   |                  |                     |      |

9.เลือกแทบ Ganeral จากนั้นคลิกที่ Print Test Page เพื่อทุดสอบการเชื่อมต่อ

| Color Mana                                                                                 | gement 3                                                         | Security                                          | Version Info           | omation |
|--------------------------------------------------------------------------------------------|------------------------------------------------------------------|---------------------------------------------------|------------------------|---------|
| General                                                                                    | Sharing                                                          | Ports                                             | Ac                     | dvanced |
| Z                                                                                          | EPSON ME 900WD S                                                 | eries                                             |                        |         |
| Location:                                                                                  | 1                                                                |                                                   |                        |         |
| Comment:                                                                                   |                                                                  |                                                   |                        |         |
|                                                                                            |                                                                  |                                                   |                        |         |
| Model:<br>Features                                                                         | EPSON ME 900WD Se                                                | ries<br>Paper availab                             | le <sup>,</sup>        |         |
| Model:<br>Features<br>Color: Yes<br>Double-side                                            | EPSON ME 900WD Se                                                | ries<br>Paper availab                             | le:                    | 10      |
| Model:<br>Features<br>Color: Yes<br>Double-side<br>Staple: No                              | EPSON ME 900WD Se<br>d: Yes                                      | ries<br>Paper availab<br>A4 210 x 297             | le:<br>mm              |         |
| Model:<br>Features<br>Color: Yes<br>Double-side<br>Staple: No<br>Speed: Unkn               | EPSON ME 900WD Se<br>d: Yes                                      | ries<br>Paper availab<br>A4 210 x 297             | le:<br>mm              |         |
| Model:<br>Features<br>Color: Yes<br>Double-side<br>Staple: No<br>Speed: Unkn<br>Maximum re | EPSON ME 900WD Se<br>d: Yes<br>Iown<br>esolution: Unknown        | ries<br>Paper availab<br>A4 210 x 297             | le:<br>mm              | ,       |
| Model:<br>Features<br>Color: Yes<br>Double-side<br>Staple: No<br>Speed: Unkn<br>Maximum re | EPSON ME 900WD Se<br>d: Yes<br>iown<br>esolution: Unknown        | ries<br>Paper availab<br>A4 210 x 297             | le:<br>mm              |         |
| Model:<br>Features<br>Color: Yes<br>Double-side<br>Staple: No<br>Speed: Unkn<br>Maximum re | EPSON ME 900WD Se<br>d: Yes<br>town<br>esolution: Unknown<br>Pre | ries<br>Paper availab<br>A4 210 x 297<br>ferences | le:<br>mm<br>Print Tes | t Page  |